# SHIMIZU DIRECT セレクトEメールサービスご利用ガイド

http://www.shimizubank.co.jp/

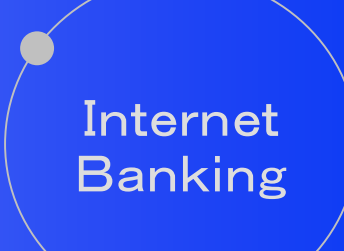

第1. O版 清水銀行

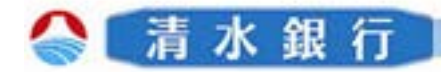

# 目 次

| 1. セレクトEメールサービスについて2  |
|-----------------------|
| ・セレクトEメールサービスとは       |
| ・セレクトEメールサービスご利用の留意事項 |
| ・セレクトEメールサービスの対象となる取引 |
| 2. セレクトEメールサービスの利用方法4 |
| ・メール通知パスワード利用者の利用方法   |
| ・ワンタイムパスワード利用者の利用方法   |

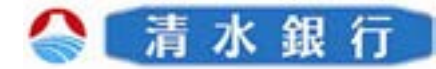

### セレクトEメールサービスについて

このたびは、「セレクトEメールサービス」をご利用いただき、まことにありがとうございます。

●セレクトEメールサービスのご利用にあたり、本書をご覧になり、正しくお取り扱い 頂きますようお願いいたします。

●本利用ガイドによる利用手順・画面遷移等は、代表的な操作を簡略して説明しております。実際の操作においては、本利用ガイドに掲載されていない画面等が表示される場合がございますのでご留意ください。

セレクトEメールサービスとは

●パソコンや携帯電話等、複数の端末からお取引確認メールが受け取れるよう、登録されている通常のメール受信アドレスに加え、別のメールアドレスにお取引内容をお知らせするサービスです。

●追加できるメールアドレスは1つとなります。 また、登録は任意となります。

### セレクトEメールサービスご利用の留意事項

●メール受信設定について

迷惑メール拒否設定をされている場合などは、事前にメールのドメインが

「info01510005@webcenter.anser.or.jp」からのメールを受信できるよう設定を 行ってください。

#### ●登録メールアドレスについて

フリーメールアドレス(無料で取得できるアドレス)は、第三者に悪用されてしまう可能 性がありますので、フリーメールアドレスを登録することは避けてください。

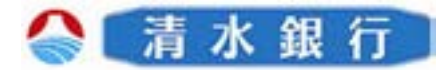

### セレクトEメールサービスについて

### セレクトEメールサービスの対象となる取引

#### ●パスワードロックアウト・閉塞

パスワードを複数回誤り、ログインできなくなった場合にメールでお知らせします。

#### ●お客様登録情報変更

メールアドレス、連絡先電話番号変更等、お客様登録情報の変更受付時にメールで お知らせします。

●税金・各種料金の払込み

ペイジーマークのある税金・各種料金の払込の受付時にメールでお知らせします。

●振替・振込

振込・振替の受付時にメールでお知らせします。

#### ●振込・振替限度額変更

振込・振替限度額変更の受付時にメールでお知らせします。

●ワンタイムパスワード利用申請

ワンタイムパスワード申請時にメールでお知らせします。

#### ●メール通知パスワード

メール通知パスワード利用者に対して、対象取引時にメール通知パスワードを送信し ます。

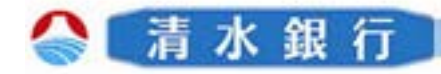

メール通知パスワード利用者の利用方法

2

しみずダイレクトにログインし、メニュー画面が表示されます。

「セレクトEメールサービス」ボタンをクリックしてください。

|   | 24       |                                                                                        |                                                          |                                               |             |      |           | 5.77 |
|---|----------|----------------------------------------------------------------------------------------|----------------------------------------------------------|-----------------------------------------------|-------------|------|-----------|------|
| 1 | 1029-788 | LAT94<br>50829<br>71475<br>69213<br>16010                                              | レクトパンキング<br>新サービススター<br>イレクトパンキン<br>フリータイアを「<br>、連本課的のネー | サービス開始<br>トー<br>ログー ビスト<br>ログー ビスト<br>ログー ジオン | al<br>Likau |      | -         | -    |
|   | AREPORT  |                                                                                        |                                                          | 3.2.8                                         | 88-44-9     |      | 21        |      |
|   | -28*14a  |                                                                                        | A 6.8                                                    |                                               | 90/04 27 02 |      |           |      |
|   | 前日11日    | (11)<br>(11)<br>(1-670)                                                                |                                                          | .ne.jp                                        |             |      |           |      |
|   | 払込み      | 選択                                                                                     | ご案内日                                                     |                                               | 掲載終了日       | 区分   | タイトル      |      |
|   | Π/570 k  | C Ineee                                                                                | 2012年11月2                                                |                                               | 2013年11月20日 | 重要   | ご利用開始のご案内 |      |
|   |          |                                                                                        | 1-90                                                     |                                               |             |      |           |      |
|   |          |                                                                                        |                                                          |                                               | 0.884       | RENA | 8438.4828 | _    |
|   |          | and the second second                                                                  |                                                          |                                               |             |      |           |      |
|   |          | 日子子 210年<br>本市工作<br>本市工作<br>本市工作<br>和工作<br>和工作<br>和工作<br>和工作<br>和工作<br>和工作<br>和工作<br>和 |                                                          | 10日日日日日日日日日日日日日日日日日日日日日日日日日日日日日日日日日日日日        |             |      |           |      |

「セレクトEメールサービス利用変更」ボタンをクリックしてください。

|               | しみずダイレクト                                                  | <b>5 * #</b> 1) |
|---------------|-----------------------------------------------------------|-----------------|
|               | TUDELY-SV-EXX-1-1                                         |                 |
|               | 3                                                         | 3r in out       |
|               | 【作用にはいい】<br>たいがドメームサービスの時期度「パリーム」<br>第月メームアドレス を見たりていまでも。 |                 |
|               | INCLASSING MIL                                            |                 |
|               |                                                           | CON.N           |
| マレクトヒメールリーヒ   | バスリートロックア・リト・同志                                           |                 |
| ス利田変更」ボタンをクリッ | No. NY                                                    |                 |
|               | NA-ABRANKSA                                               |                 |
| クしてください。      | NO NUMBER                                                 |                 |
|               | 0.974-0.9-7##                                             | -               |
|               |                                                           |                 |

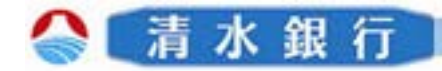

3

2

「セレクトEメールサービス利用変更」画面が表示され、その上に「メール通知パスワード」が登録先メールアドレスに送信された旨が通知されます。 「OK」ボタンをクリックしてください。

西水晶石 しみずダイレクト CONTRACTOR OF STREET, STREET, STREET, STREET, STREET, STREET, STREET, STREET, STREET, STREET, STREET, STREET, S 「OK」ボタンをクリックし、 メールが登録されているアド 現職の第ミナールフアレスを影響し BARBON-APPER : 880 レスに送信されているか確認 してください。 1000 あアナレスヘメールモ ※但し、ログイン中にメール通 パスワードロックアウト・閉塞 知パスワードが既に発行され、 それが有効である場合はメー No Chinada ---ル通知パスワードは発行され PARAMENTE STRUCTURE CONTRACTOR AND DESCRIPTION OF THE STRUCTURE STRUCTURE S ません。 【送信されるメール内容】 タイトル:メール通知パスワードのご案内 00000様 XXXX年X月X日 XX:XX:XX メール通知パスワード いつも清水銀行をご利用いただきありがとうございます。 表示場所 メール通知パスワードをお知らせいたします。 メール通知パスワード:XXXXXXXXX ※メール通知パスワードはお客様がログアウト、または、メール通知 パスワードが再度発行されるまで有効です。メールアドレス変更時、 変更後のメールアドレスに新しいメール通知パスワードが送信されま す。 ご不明な点がございましたら、下記までご連絡ください。

連絡先 0120-5-43289

これからも清水銀行をよろしくお願いします。

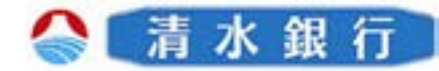

2

4 第2メールアドレスとして登録するメールアドレスを新しい第2メールアドレス欄に入力し、 セレクトEメールアドレス(第2メールアドレス)へメールを配信する取引を選択してく ださい。

メール通知パスワードを入力し、「次へ」ボタンをクリックしてください。

| 第2メールアドレスとして<br>利用するメールアドレスを<br>入力してください。                              | しみずダイレクト                         | 〔清水銀行〕                                                                                     |
|------------------------------------------------------------------------|----------------------------------|--------------------------------------------------------------------------------------------|
| セレクトEメールアドレス<br>(第2メールアドレス)へ<br>メール配信する取引のチェッ<br>クボックスにチェックして<br>ください。 |                                  | [B-SR-001]                                                                                 |
| メール通知パスワードが送<br>信された日時が表示されま<br>す。受信した日時を確認し<br>てください。                 |                                  | **************************************                                                     |
| メール通知パスワードの送<br>信先アドレスが表示されま<br>す。届いていることを確認<br>してください。                | aaaaaa <sup>g</sup> aaaaaa ne,jo | ARLEN, ERLENCY, WELCHLENGEN, BRUDS-PRESERT,<br>L-LENCY-FREEMERICATERTY,<br>MERRIL-SECRETAS |
| 登録先アドレスに送信され<br>た「メール通知パスワード」<br>を入力してください。                            |                                  | 次へ」ボタンをクリックしてください。                                                                         |

5 「確認用パスワード入力」画面が表示されます。変更内容が正しいか確認した後に、確認 用パスワードを入力し、「実行」ボタンをクリックしてください。

|                | しみずダイレクト                                                                               |               |           | 青木銀竹      |
|----------------|----------------------------------------------------------------------------------------|---------------|-----------|-----------|
|                | 的认为中国产品的一部人的建立者                                                                        |               |           |           |
|                | FERSEL THE AT COMMENDED                                                                | 1             |           | 20-10-201 |
|                | bbbbbbb@bbbbbb.ne.jp                                                                   |               |           |           |
|                |                                                                                        | REBONARX.     | ********* |           |
|                | ハスリートロックアワト・闭塞                                                                         |               | 1 8/38/7  |           |
| 確認用パスワードを入力してく | NO. NY                                                                                 |               | NUR!      |           |
|                | Na Banacush                                                                            |               | E BBJ     |           |
| たさい。           | NO-NERRER .                                                                            |               | \$2198-1  |           |
|                | 0.044243.047488                                                                        | *             | 1 M(184)  |           |
| 変更内容を確認し、「実行」ボ | REERICAL 424-129-143.5.4.780.414-41<br>428-129-11 (*********************************** | NETRA<br>CERC |           |           |
| ダノをクリックしてくたさい。 |                                                                                        |               |           |           |

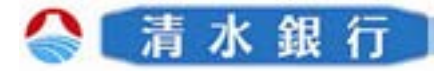

6

2

「セレクトEメールサービス利用変更の完了」画面が表示されます。

|                                                       |         |                                                    | 0-1 |
|-------------------------------------------------------|---------|----------------------------------------------------|-----|
| 東京市のセレジドメールサービス利用状況: 利用人<br>東京市のセレジドモメールサービス利用状況: 利用人 | A.F     |                                                    |     |
| bbbbbbbb@bbbbbb.ne.jp                                 |         |                                                    |     |
|                                                       | ******* | TTROWNER T                                         |     |
| 200200                                                |         |                                                    |     |
| パスワードロックアウト・閉塞                                        |         | 板市街市                                               |     |
| パスワードロックアウト・閉塞                                        | n<br>0  | E1880                                              |     |
| パスワードロックアウト・閉塞                                        | -       | Eiter<br>Eiter                                     | _   |
| バスワードロックアウト・閉塞                                        | -       | Ears<br>Ears<br>Ears<br>Ears                       |     |
| バスワードロックプウト・開塞                                        | -       | E 100<br>E 100<br>E 100<br>E 100<br>E 100<br>E 100 |     |

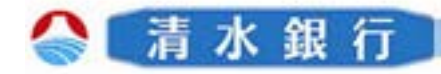

ワンタイムパスワード利用者の利用方法

2

2

しみずダイレクトにログインし、メニュー画面が表示されます。

「セレクトEメールサービス」ボタンをクリックしてください。

| -<br>セレクトEメールサービ<br>、」ボタンをクリックして | しみずダイレクト                                                                                                    | . 1 * 8                                        |
|----------------------------------|----------------------------------------------------------------------------------------------------|------------------------------------------------|
| ださい。                             | イレスワードまま<br>したすデタイレクトリレキングサービス開始1<br>前日日に有サービススラート1<br>「したすテレクトリングット」とスト<br>日のイン10まま<br>したいいい、水本面内のオームワージまご覧くたかい。 |                                                |
|                                  |                                                                                                    |                                                |
|                                  | A 6.0 M 64 M 64 M 64 M 64 M 64 M 64 M 64 M 6                                                                      |                                                |
|                                  |                                                                                                    |                                                |
|                                  |                                                                                                    |                                                |
|                                  |                                                                                                    | 区分 <u>タイトル</u><br>重要 ご利用間始のご案内                 |
|                                  |                                                                                                    | <mark>区分 タイトル</mark><br>重要 ご利用間始のご案内           |
|                                  | 数全・ <u>多様料</u> 会の<br><u> 私たみ</u><br>ログアウト<br>「 「 の一〇一〇〇〇〇〇〇〇〇〇〇〇〇〇〇〇〇〇〇〇〇〇〇〇〇〇〇〇〇〇〇〇                              | 区分 タイトル<br>重要 ご利用間始のご案内                        |
|                                  |                                                                                                    | 区分         タイトル           重要         ご利用間始のご案内 |

- 「セレクトEメールサービスメニュー」画面が表示されます。
  - 「セレクトEメールサービス利用変更」ボタンをクリックしてください。

|                  | しみずダイレクト                                       | <b>. n</b> * a                        | 1 ii           |
|------------------|------------------------------------------------|---------------------------------------|----------------|
|                  | ELSERA-JUV-EXXIII - MIL                        |                                       |                |
|                  |                                                |                                       | + 1.04 - 100 C |
|                  | (minumist)                                     |                                       |                |
|                  | セレジャメームワービスの問題度(小売・AL)<br>第パルームプラレス 医月子りていまです。 |                                       |                |
|                  | 1m(a状況一興2                                      |                                       |                |
|                  |                                                | BOLDER .                              |                |
| セレクトEメールサーヒ      | パスワードロックアウト・閉塞                                 |                                       |                |
| 7 利田亦再、ギタンナタリ…   | 1. 茶井里洋市的笑克                                    |                                       |                |
| ヘ利用変更」 小グ ノをクリッ∖ | THE NY                                         |                                       |                |
| 51 Tノゼキい         | 14月, 8月1805.08                                 | · · · · · · · · · · · · · · · · · · · |                |
|                  | NO NUMBER                                      |                                       |                |
|                  |                                                |                                       |                |

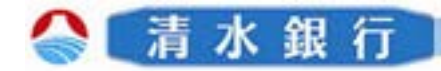

3 第2メールアドレスとして登録するメールアドレスを新しい第2メールアドレス欄に入力し、 セレクトEメールアドレス(第2メールアドレス)へメールを配信する取引を選択してく ださい。

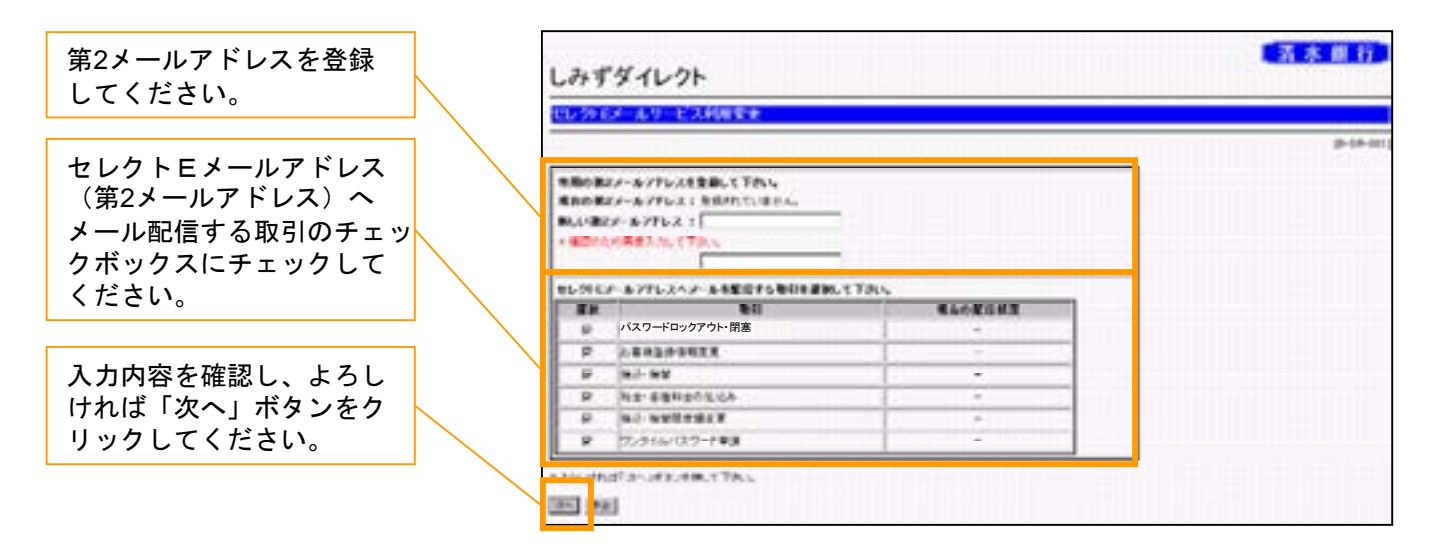

4

2

「確認用パスワード入力」画面が表示されます。変更内容が正しいか確認した後に、確認 用パスワードを入力し、「実行」ボタンをクリックしてください。

|                              |              | しみずダイレクト                                         |           |                                        | 青木銀行      |
|------------------------------|--------------|--------------------------------------------------|-----------|----------------------------------------|-----------|
|                              |              | ロシティールリービス利用主要                                   |           |                                        |           |
|                              |              |                                                  |           |                                        | 20-10-201 |
|                              |              | **************************************           | 1         |                                        |           |
|                              |              | bbbbbbbbbbbbbbbbbbbbbbbbbbbbbbbbbbbbbb           |           |                                        |           |
|                              |              | パスワードロックアウト・閉塞                                   | REBONNER. | 1706¥182                               |           |
| 確認田パスワードを入力してく               |              | A REPORTS                                        | 1         | 8 (18)                                 | _         |
|                              |              | Na BRHACKSA                                      |           | Ean                                    |           |
| ださい。                         | $\mathbf{i}$ | 00-942-030-4988                                  | -         | \$2.984~1<br>\$2.984~1                 | _         |
|                              |              | REPRESE 40410-1410-1410-1                        | 6,678 N   | 11 1 1 1 1 1 1 1 1 1 1 1 1 1 1 1 1 1 1 |           |
| 変更内容を確認し、「実行」ボタンをクリックしてください。 |              | 828-129-71 (************************************ | -1920     |                                        |           |

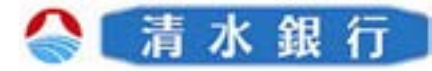

```
5
```

2

「セレクトEメールサービス利用変更の完了」画面が表示されます。

| ビレンドレールサービス利用を主                                                                                                    |                   |                                                                           |   |
|----------------------------------------------------------------------------------------------------|-------------------|---------------------------------------------------------------------------|---|
|                                                                                                    |                   |                                                                           |   |
| 東京県のセレジミメールサービス利用状況: 利<br>東京県のセレジミメールサービス利用状況: 利                                                                                  | (税, AA) -<br>用(〒5 |                                                                           |   |
| ###0#2/-#77621 \$#55010.012                                                                                                    | 4                 |                                                                           |   |
| bbbbbbbbbbbbbbbbbbbbbbbbbbbbbbbbbbbbbb                                                                                            |                   |                                                                           |   |
| bbbbbbb@bbbbbb.ne.jp                                                                                                    | ********          | *****                                                                     |   |
| bbbbbbb <sup>@</sup> bbbbbb.ne.jr<br>バスワードロックアウト・閉塞                                                                               | R M H C M / U M / | E FROM DE S                                                               | 1 |
| bbbbbbbb@bbbbb.ne.jp<br>バスワードロックアウト・閉塞                                                                                            | RFMCRAUX          | ##80-K00X<br>E-10-<br>E-10-                                               |   |
| bbbbbbb <sup>ieb</sup> bbbb <sup>ie</sup> bbbbb <sup>ie</sup> bbbbb <sup>ie</sup> bbbbb <sup>ieb</sup> bbbbb <sup>ieb</sup> bbbbb | ******            | ##ac#1103<br>E12-<br>E12-<br>E12-                                         |   |
| bbbbbb <sup>gg</sup> bbbbb ne.jp<br>バスワードロックアウト・開塞                                                                                |                   | RF0-420X<br>E10-<br>E10-<br>E10-<br>E10-                                  |   |
| bbbbbbbbbbbbbbbbbbbbbbbbbbbbbbbbbbbb                                                                                              |                   | ##########<br>E-12-<br>E-12-<br>E-12-<br>E-12-<br>E-12-<br>E-12-<br>E-12- |   |